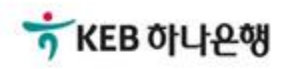

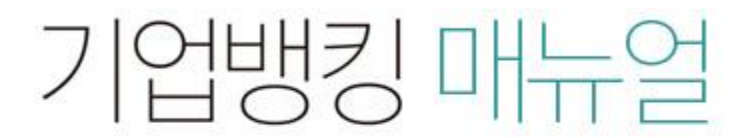

KEB Hanabank corporate Banking User Manual

# **B2B전자결제** 전자어음 > 할인 > 어음할인

Step 1. 조회구분 및 계좌번호를 선택하고 조회한 후 할인신청 및 상세조회를 위하여 대상 을 선택합니다.

#### 어음할인

| 어음                        | 음할인신청                                           | 결재                                    | 처리결과               |   |
|---------------------------|-------------------------------------------------|---------------------------------------|--------------------|---|
| · 어음할인 신청 후<br>· 할인신청후 결제 | 반드시 처리결과 화면에서 정상처리 여부<br>함)에서 결재진행 상황을 확인하시기 바랍 | 를 확인하시기 바랍니다.<br>니다.(당일 신청건은 당일 결재처리가 | 되어야 하니 유의하시기 바랍니다. | ) |
| 조회구분                      | 할인신청가능 ▼                                        | 계좌번호                                  |                    |   |
| 조회기간                      | 오늘 7일 15일 1개<br>2018-01-11 [#] ~ 2              | 월 3개월 6개월 월별 선택<br>2018-07-10 대: 직접입력 | -<br>예시 : 20181020 |   |

조회

조회일시: 2018-07-10 09:38:19

현재건수:0건 총건수:7건 선택계좌번호:

조회기간: 2018-01-11~2018-07-10

그리드인쇄 다운

| 항목순서변경안내 | 엑셀 |
|----------|----|
|          |    |

| 1   할인가능   ···································· |    |   |     |
|-------------------------------------------------|----|---|-----|
| 2   할인가능   ···································· |    |   |     |
| 3 할인가능   4 할인가능   5 할인가능   6 할인가능               |    |   |     |
| 4 할인가능   5 할인가능   6 할인가능                        |    |   |     |
| 5     할인가능       6     할인가능                     |    |   |     |
| 6 할인가능                                          |    |   |     |
|                                                 |    |   |     |
| 7 할인가능                                          |    |   |     |
|                                                 | 건수 | 0 | 합계금 |
| <                                               |    |   | >   |

Step 2. 어음할인신청내역을 투입한 후 OTP비밀번호를 입력합니다.

#### 어음할인

| 어음할인신청 | 결재 | 처리결과 |
|--------|----|------|

| 어음/ | 발행인 정보   |        |        |        |            | 항목순서변경     | 안내 엑셀다운 | 그리드인쇄    |
|-----|----------|--------|--------|--------|------------|------------|---------|----------|
| No  | 전자어음번호 👻 | 분할번호 👻 | 배서번호 👻 | 배서횟수 💌 | 발행일 🔻      | 만기일 💌      | 어음금액 👻  | 지급은행 [ ^ |
| 1   |          | 0      | 0      | 0      | 2018-06-11 | 2018-12-10 | C       | KEB하나은   |
|     | <        |        |        |        |            |            |         | ×        |

#### 할인신청내역

| 할인금액      | <mark>0</mark> 원 | <mark>잔여</mark> 한도 | 79,338,398 원                                             |
|-----------|------------------|--------------------|----------------------------------------------------------|
| 할인약정영업점선택 | [0263]학동(비지정) 🔻  | 분할할인 선택            | 분할할인                                                     |
| 수수료       | 1,500 원          | 수수료출금계좌            | 수정<br>(잔액 : 1,096,663 / 출금가능금액 1,096,66<br>3 / 미결제타점권 0) |

#### OTP 비밀번호 입력

| <u>ହ</u> . |
|------------|
| 니기 바랍니다.   |
| -          |

| 확인 | 취소 |
|----|----|
|----|----|

Step 3. 중요내용을 확인한 후 인증서암호를 입력합니다.

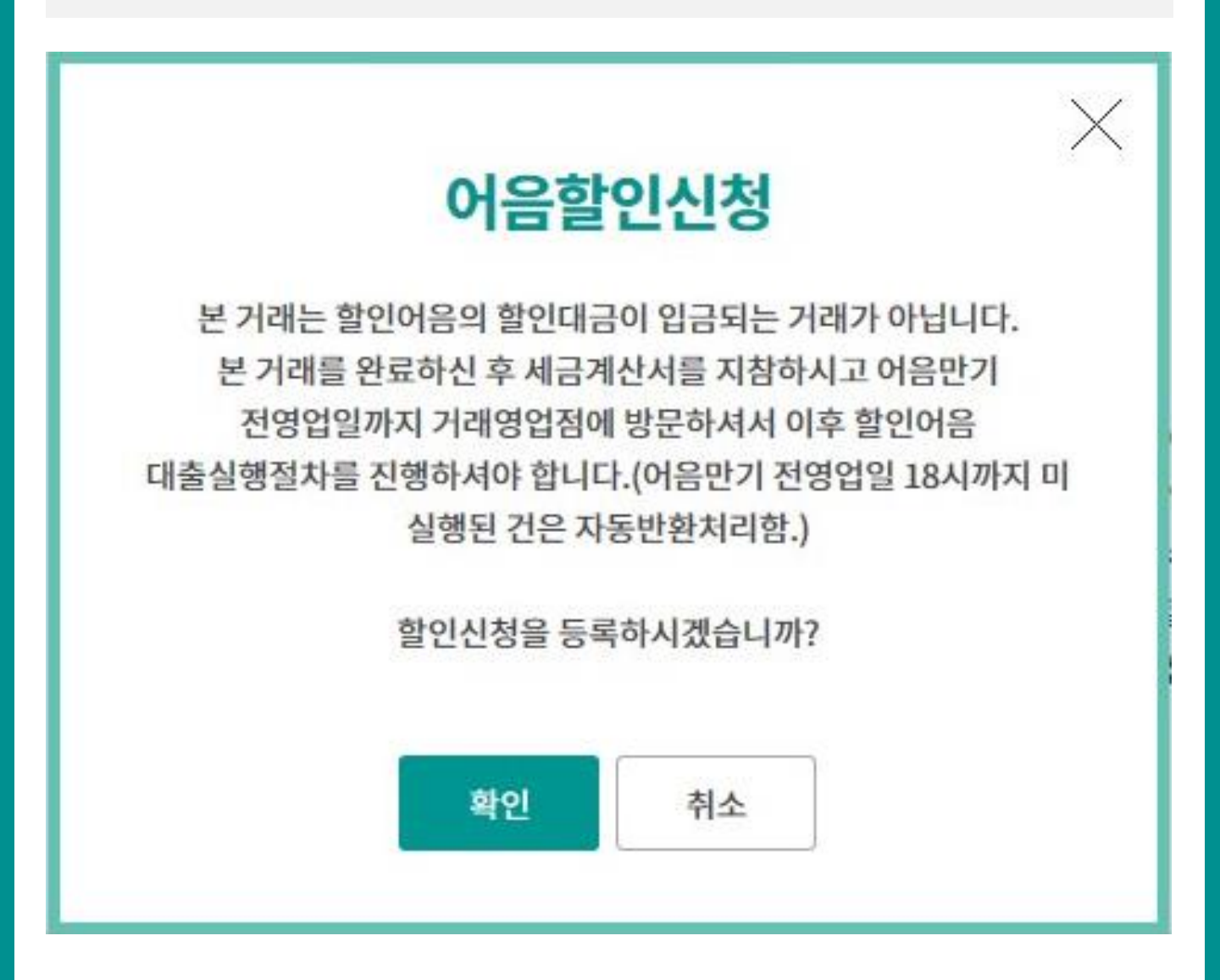

Step 4. 어음할인신청완료. 결재자에게 결재가 올려진 내용을 확인합니다.

#### 어음할인

| 어음할인신청            | 결재                    |               | 11-11-21-21        |  |  |  |  |
|-------------------|-----------------------|---------------|--------------------|--|--|--|--|
|                   |                       | 결재자에게 결       | 결재를 올린 상태를 의미합니다.  |  |  |  |  |
|                   |                       | 최종결재자가        | 결재 완료하여야 어음할인 신청이  |  |  |  |  |
|                   | $\bigcirc$            | 완료됩니다.        |                    |  |  |  |  |
|                   |                       |               |                    |  |  |  |  |
| 다                 | 다음과 같이 할인신청이 처리 중입니다. |               |                    |  |  |  |  |
|                   |                       |               |                    |  |  |  |  |
| 결제진행 상황을 결제함에서 확인 | 인하시기 바랍니다.당일 신청건      | 은 당말 결제 처리가 5 | 티어야 하니 유의하시기 바랍니다. |  |  |  |  |
| 3                 |                       |               |                    |  |  |  |  |

#### 함목순서변경안내 엑셀다운 그리드인쇄 어음 정보 어음금액 👻 전자어음번호 💌 배서번호 💌 상태 💌 만기일 -No 분할번호 🔻 발행일 👻 발행지 1 0 0 정상 6,666,660 2018-06-26 2018-09-21 >

#### 할인신청내역

| 할인금액    | 6,666,660 원 |                  |             |
|---------|-------------|------------------|-------------|
| 할인약정영업점 | 학동          | 할인약정영업점 전화<br>번호 | 02-541-1111 |
| 수수료     | 1,500 원     | 수수료출금계좌          |             |

#### 안내

· 최종 결제자 까지 결제를 완료하신 후 악정영업점에 유선으로 연락하시고 세금계산서 원본 지참하셔서 방문하십시요.

확인

# THANK YOU